# Guía rápida para proveedores: Inicio de sesión y acceso a los detalles de pago

Indiana está cambiando de Conduent a Rapid Financial Solutions (RFS)/Tyler Technologies como su proveedor de pago de vales. Esta guía paso a paso explica cómo iniciar sesión en el nuevo portal de proveedores de pagos. Los proveedores deben crear una cuenta en este nuevo portal e ingresar información bancaria para continuar recibiendo pagos de vales y acceder a los detalles del pago. El último pago de Conduent se enviará el 31 de julio de 2024.

# **Paso 1:** Inicie sesión en su cuenta del portal proveedor/a. Este portal es el centro de todas las transacciones relacionadas con los vales.

Inicie sesión en <u>I-LEAD</u>. Si usted es un nuevo proveedor/a, puede <u>crear</u> <u>una cuenta</u> a través de Access Indiana.

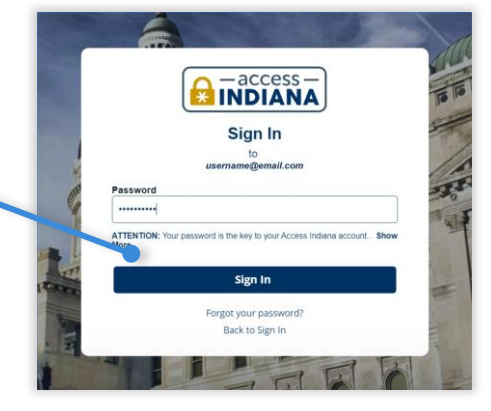

| are I-LEAD Home / Dashboard                                                                                                    |                                                                                                    |                                                                                                    |                                                         | Dava accoder al portal                                                             |
|----------------------------------------------------------------------------------------------------|----------------------------------------------------------------------------------------------------|----------------------------------------------------------------------------------------------------|---------------------------------------------------------|------------------------------------------------------------------------------------|
| <ul> <li>Launch the Opportunities Portal</li> </ul>                                                                                                   |                                                                                                    | Access the Job Board button below.                                                                                                    |                                                         | Para acceder al portal,                                                            |
|                                                                                                    |                                                                                                    | ✓ Access the Job Board                                                                                                    |                                                         | seleccione el mosaico                                                              |
|                                                                                                    |                                                                                                    |                                                                                                    |                                                         |                                                                                    |
|                                                                                                    |                                                                                                    |                                                                                                    |                                                         | "Información de                                                                    |
|                                                                                                    | ALLOD OTO                                                                                                    |                                                                                                    |                                                         |                                                                                    |
| Log Attendance and View Vo                                                                                                    | ouchers                                                                                                    |                                                                                                    |                                                         |                                                                                    |
| Log Attendance and View Vo                                                                                                    | ig active or upcoming vouchers are important responsi                                                                     | bilition and the state of the state of the s | e reporting for children receiving vouchers is required | asistencia v vale" dentro                                                          |
| Log Attendance and View Vo<br>Reporting attendance and monitorin<br>to receive timely payments. Please of                                             | ng active or upcoming vouchers are important responsi<br>click here to submit attendance at least                         | Nilling of have as a child care provider. Regular attendance<br>ks.                                                                                                    | e reporting for children receiving vouchers is required | asistencia y vale" dentro                                                          |
| Log Attendance and View Vo<br>Reporting attendance and monitorin<br>to receive timely payments. Please of<br>Attendance and Voucher Info              | ag active or upcoming vouchers are important responsi<br>click here to submit attendance at least                         | bitting our have as a child care provider. Regular attendance ks.                                                                                                    | e reporting for children receiving vouchers is required | asistencia y vale" dentro<br>de la sección "registrar                              |
| Log Attendance and View Vo<br>Reporting attendance and monitorin<br>to receive timely payments. Please of<br>Attendance and Youcher Info              | sg active or upcoming vouchers are important response<br>click here to submit attendance at least                         | bitter , ou have as a child care provider. Regular attendance                                                                                                    | e reporting for children receiving vouchers is required | asistencia y vale" dentro<br>de la sección "registrar                              |
| Log Attendance and View Vo<br>Reporting attendance and monitorin<br>to receive timely payments. Please o<br>Attendance and Voucher Info               | vourints<br>y active or upcoming vouchers are important respons<br>click here to submit attendance at least<br>providence | bit of the as a child care provider. Regular attendance ks                                                                                                    | e reporting for children receiving vouchers is required | asistencia y vale" dentro<br>de la sección "registrar<br>asistencia y ver vale" de |
| Log Attendance and View Vc<br>Reporting attendance and monitorin<br>to receive timely payments. Please of<br>Attendance and Voucher Info<br>Providers | ouch with S                                                                                                    | billion<br>ay contrave as a child care provider. Regular attendance<br>Ka                                                                                                    | e reporting for children receiving vouchers is required | asistencia y vale" dentro<br>de la sección "registrar<br>asistencia y ver vale" de |

#### ¿No tienes una cuenta en el portal proveedor/a?

Si no tiene una cuenta en el portal, primero deberá configurar una:

- 1. Consulte el correo electrónico que recibió de OECOSL con su invitación para vincular el sitio de su proveedor/a. Llame al 1-800-299-1627 o visite https://brighterfuturesindiana.org/ilead si no recibió el correo electrónico.
- 2. Seleccione el botón "Aceptar invitación" en la parte inferior del mensaje de correo electrónico.
- 3. Siga las indicaciones y complete todos los campos obligatorios. Al final del proceso, seleccione el botón "Actualizar su perfil" en la esquina inferior derecha de la ventana.

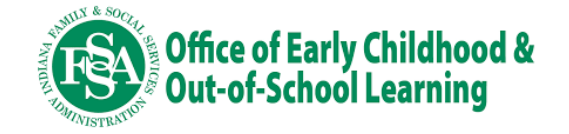

**Paso 2:** Seleccione el mosaico "Pagos" para acceder al portal de pago de RFS/Tyler Technologies.

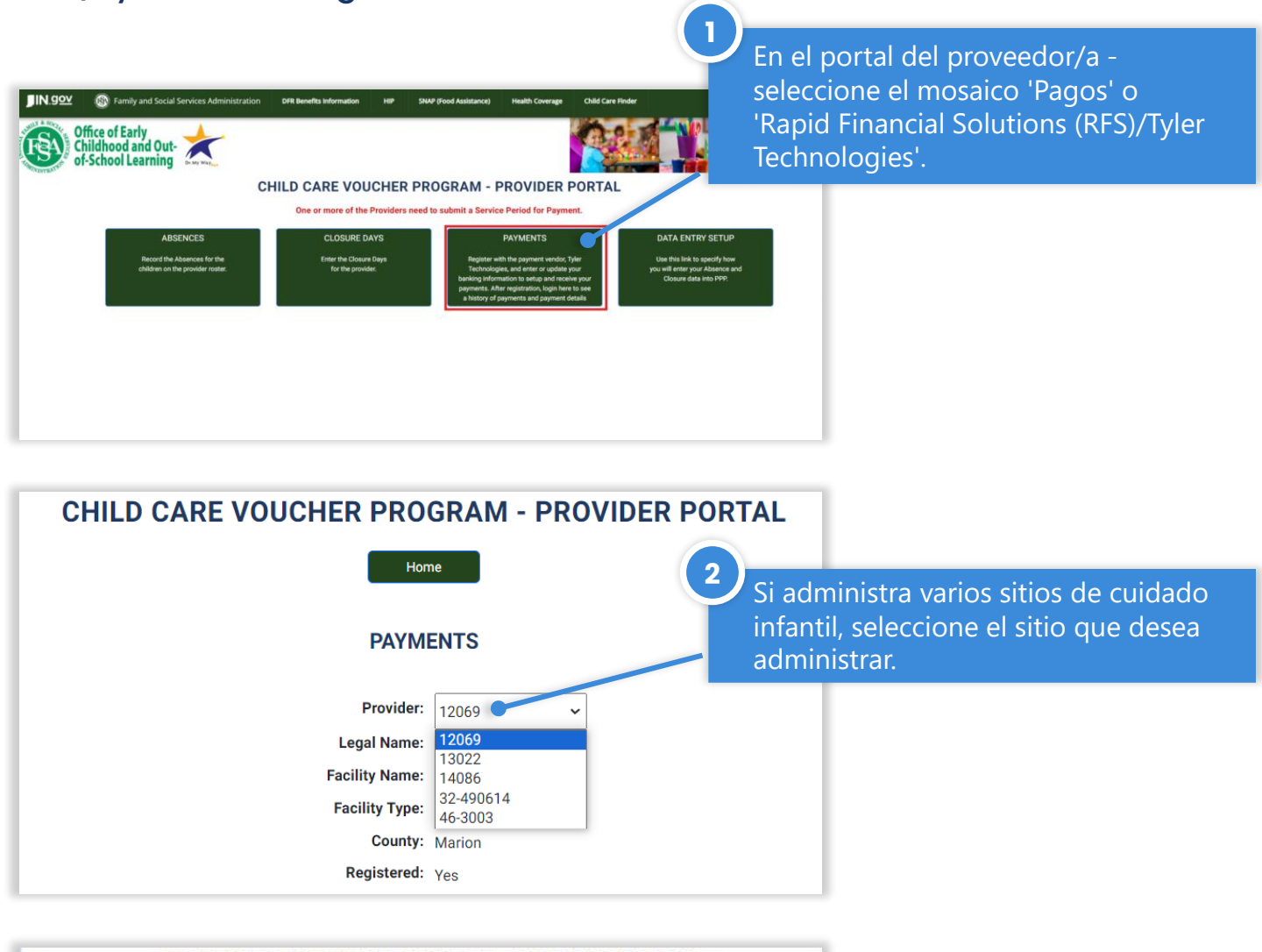

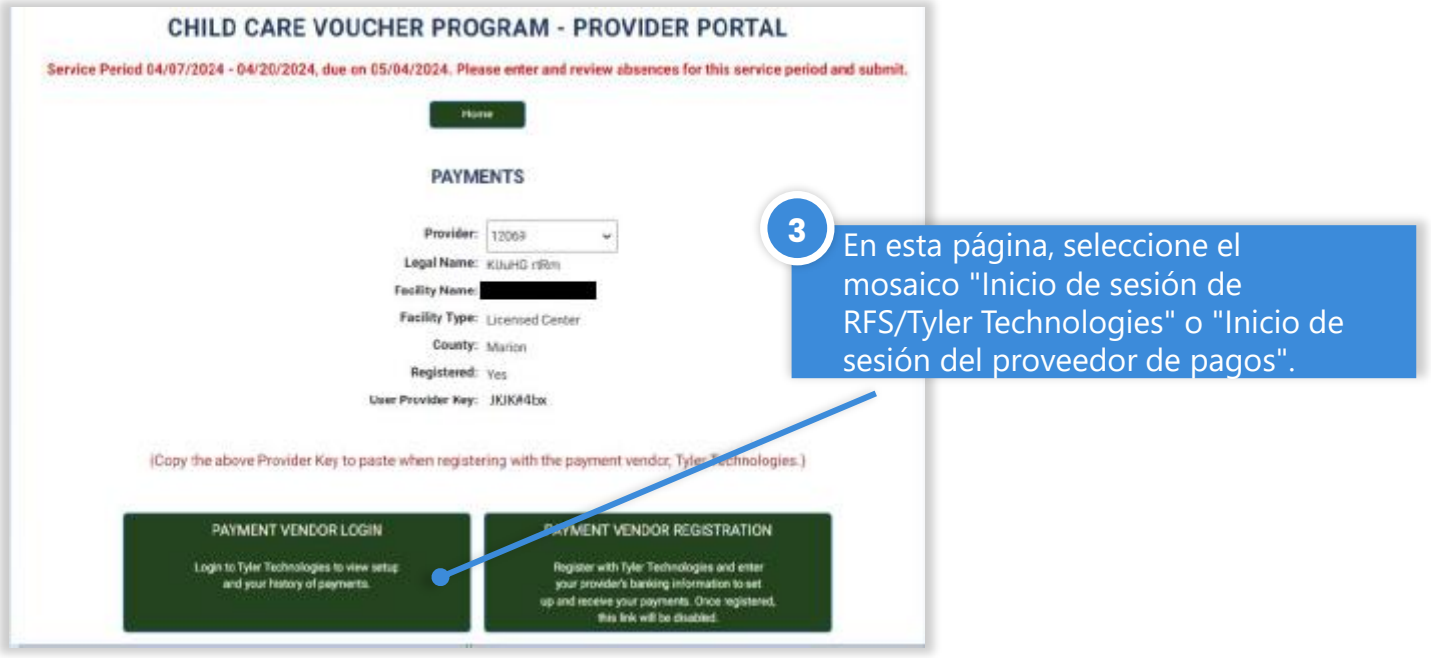

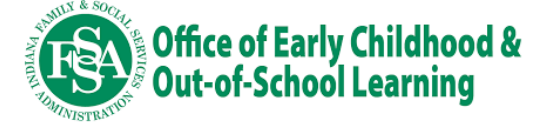

### Paso 3: Inicie el nuevo portal de pagos.

CCDF/ OMW Provider Payments- Login

Se abrirá una nueva pestaña del navegador donde podrá iniciar sesión en el portal del proveedor de pagos.

Ingrese su información de inicio de sesión desde que se registró con el proveedor de pagos. Si aún no se ha registrado, consulte la página 4 de esta guía para obtener instrucciones.

2

3

Copyright © 2023 State of Indiana - All rights res

#### ■IN.90 © 07/11/2024 10:13 AM

LOGINE: TWO-STEPS AUTHENTICATION approx record and the second and the second the second and the second the second and the second the second and the second the second and the second the second and the second the second and the second the second and the second the second and the second and th

TWO-FACTOR AUTHENTICATION La autenticación multifactor está habilitada para proteger su cuenta. Deberá ingresar un código temporal para continuar iniciando sesión. Elija si desea recibir el código temporal por mensaje de texto o por correo electrónico. A continuación, seleccione "Enviar código de confirmación" para continuar.

#### ■IN.922 © 07/11/2024 10:15 AM

Obtenga el código temporal de 6 dígitos del método que eligió e ingréselo aquí, junto con la contraseña de su cuenta, para completar el inicio de sesión en la cuenta.

Seleccione 'Confirmar' para continuar.

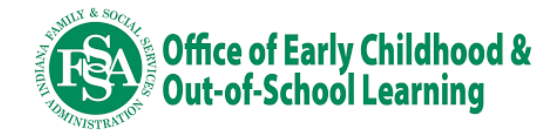

### Paso 4: Acceder a los detalles de la transacción

|                        |                                  |                                 |                                                           |                    |                 |                          | La pestana Cuenta      | 2    |
|------------------------|----------------------------------|---------------------------------|-----------------------------------------------------------|--------------------|-----------------|--------------------------|------------------------|------|
| INFE COLOMPoids levels | () 07/01/2024 05:20 PM           |                                 |                                                           |                    |                 |                          | se mostrará cuando     |      |
|                        |                                  |                                 |                                                           |                    |                 |                          |                        | 1    |
| -                      | Accounts                         |                                 |                                                           |                    |                 |                          | inicie sesión en su    |      |
| Accounts               | Accounts                         |                                 |                                                           |                    |                 |                          |                        |      |
| 🖬 Transfers 🔹 🔸        |                                  |                                 |                                                           |                    |                 |                          | cuenta. El saldo       |      |
| Buports >              | Accounts                         |                                 |                                                           |                    |                 |                          |                        |      |
|                        |                                  |                                 |                                                           |                    |                 |                          | disponible es el tota  | al , |
| My Profile             | Account Number:                  | 7076945477                      |                                                           | Available Balance: | \$48,842.00     |                          | la Canalana a la       |      |
| Logout                 | Account Type:                    | John Smith - Provide            | /500)<br>x 54461                                          | Current Balance:   | \$48,842.00     |                          | de fondos en la        |      |
|                        | Description:                     | 🥒 Edit                          |                                                           | Auto-transfer      | Account Details |                          | quanta dal Dartal d    |      |
|                        |                                  |                                 |                                                           |                    |                 | _                        | cuenta del Portal de   | e ,  |
|                        |                                  |                                 |                                                           |                    |                 |                          | Decembolses            |      |
|                        | Account Number:<br>Account Type: | 9299576290<br>Indiana Kid (USD) |                                                           | Available Balance: | \$0.00          |                          | Desembolsos            |      |
|                        | Description:                     | 🖋 Edit                          |                                                           | Carrent Balance:   | \$0.00          |                          | Digitales de Tyler     |      |
|                        |                                  | \                               |                                                           | Auto-transfer      | Account Details |                          | Digitales de Tylei     |      |
|                        |                                  |                                 |                                                           |                    |                 |                          | Technologies vel       |      |
|                        |                                  |                                 |                                                           |                    |                 |                          | reennoiogies, y er     |      |
|                        | Add Account Product              |                                 |                                                           |                    |                 |                          | saldo real al día      |      |
|                        |                                  |                                 |                                                           |                    |                 |                          |                        |      |
|                        |                                  |                                 |                                                           |                    |                 |                          | vigente mostrará el    |      |
|                        |                                  |                                 |                                                           |                    |                 |                          |                        |      |
|                        |                                  |                                 |                                                           |                    |                 |                          | dinero que se          |      |
|                        |                                  |                                 |                                                           |                    |                 |                          |                        |      |
|                        |                                  |                                 |                                                           |                    |                 |                          | transferira a su       |      |
|                        |                                  |                                 |                                                           |                    |                 |                          | and the second second  |      |
| ()                     |                                  |                                 |                                                           |                    |                 |                          | cuenta bancaria en     | la j |
| <u> </u>               | / Haga clic                      | en "Deta                        | lles de la cuenta'                                        | para               |                 |                          | facha da nama          |      |
|                        |                                  | • •                             |                                                           |                    |                 |                          | recha de pago.         |      |
|                        | acceder a                        | a informac                      | ción más detallac                                         | la l               |                 |                          |                        |      |
|                        | cobro cu                         | historial a                     | la transaccionas                                          | ~                  |                 |                          |                        |      |
|                        | sobre su                         | historial c                     |                                                           | 0                  |                 |                          |                        |      |
|                        | haga clic                        | on al nún                       | ara da cuanta a                                           | on                 |                 |                          |                        |      |
|                        | naya ciic                        | enernun                         | nelo de cuenta c                                          |                    |                 |                          |                        |      |
|                        | hinervínc                        | nilo                            |                                                           |                    |                 |                          |                        |      |
|                        | mpervinc                         |                                 |                                                           |                    |                 |                          |                        |      |
|                        |                                  |                                 |                                                           |                    |                 |                          |                        |      |
|                        |                                  |                                 |                                                           |                    | _               |                          |                        |      |
|                        |                                  |                                 |                                                           |                    |                 |                          |                        |      |
|                        |                                  |                                 |                                                           |                    |                 | Esta ná                  | ágina mostrará una     |      |
|                        |                                  |                                 |                                                           |                    |                 |                          |                        |      |
| JIN.99Y 0              | 06/04/2024 01:57 PM              |                                 |                                                           |                    |                 | lista de                 | e los pagos de sus     |      |
|                        | Anna and                         |                                 |                                                           |                    |                 |                          |                        |      |
| Accounts               | Accounts                         |                                 |                                                           |                    |                 | vales v                  | los identificaciones ( | de   |
| -                      | Accounts / Account Details       |                                 |                                                           |                    |                 |                          |                        |      |
| Preports >             |                                  |                                 |                                                           |                    | 3               | las trar                 | nsacciones.            |      |
| 🧕 My Profile           |                                  |                                 |                                                           |                    |                 |                          |                        |      |
| Logout                 |                                  |                                 |                                                           |                    |                 |                          |                        |      |
|                        | Account Details                  |                                 |                                                           |                    |                 |                          |                        |      |
|                        | Transactions                     |                                 |                                                           |                    |                 |                          |                        |      |
|                        | rransacuons                      |                                 |                                                           |                    |                 |                          |                        |      |
|                        | Date / Time                      | 1 Transaction ID                | 1 Transaction Description                                 |                    | Debit Credit    | Available Balance Status |                        |      |
|                        | 06/03/2024 12:30 PM              | 415071                          | Transfer to "John Smith" - "4531886416" - "For ProviderEX | 055"               | \$25.00         |                          |                        |      |
|                        | 06/03/2024 12:30 PM              | 415069                          | Transfer to "John Smith" - "4531886416" - "For ProviderEX | 1055*              | \$25.00         |                          |                        |      |
|                        | 06/03/2024 12:30 PM              | 415065                          | Transfer to "John Smith" - "4531886416" - "For ProviderEX |                    | \$25.00         | Hana                     | clic en el ID de       |      |
|                        | 06/03/2024 12:30 PM              | 415063                          | Transfer to "John Smith" - "4531886416" - "For ProviderEX | 055"               | 125.00          |                          |                        |      |
|                        | 06/03/2024 12:30 PM              | 415061                          | Transfer to "John Smith" - "4531886416" - "For ProviderEX | 055*               | \$25.00         | tranca                   | cción con hipopyíncul  | 0    |
|                        | 06/03/2024 12:30 PM              | 615059                          | Transfer to "John Smith" - "4531886416" - "For ProviderEX | 1055"              | \$25.00         | tiansat                  | ccion con nipervincu   | 0    |
| 11                     | 06/03/2024 12:30 PM              | 415057                          | Transfer to "John Smith" - "4531886416" - "For ProviderEX | 1055*              | \$25.00         | noro e                   | htonor mác             |      |
| 1000                   | 05/30/2024 04:45 PM              | 411930                          | Transfer to "John Smith" - "4531886416" - "For ProviderEX | 055"               | \$25.00         | para o                   | btener mas             |      |
|                        | And had been added to be         | STTEPS.                         |                                                           |                    | # 1993/907      |                          |                        |      |

Nota: Para cada ciclo de pago, verás dos transacciones. Uno dirá "Transferencia desde OECOSL" en la descripción de la transacción y el otro dirá "EFT- Indiana Child Care". El pdf de detalles de pago se encuentra en la primera transacción etiquetada como "Transferencia desde Indiana OECOSL"

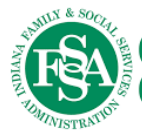

# Office of Early Childhood & Out-of-School Learning

w 10 v entries Showing 1 to 10 of 31 er

"Cuentas"

información sobre un pago.

### Paso 5: Obtenga un desglose detallado de sus pagos.

| Accounts                                          |                                                          |                                                                                                    |
|---------------------------------------------------|----------------------------------------------------------|----------------------------------------------------------------------------------------------------|
| Accounts / Account Details / Transact             | ion Details                                              |                                                                                                    |
| Transaction Details                               |                                                          | Se puede ver información<br>adicional sobre este pago                                                                                                    |
| Profile                                           |                                                          | en la pantalla que se abre                                                                                                    |
| Username:                                         | test@test.com                                            |                                                                                                    |
| First Name(s):                                    | test                                                     | al seleccionar un pago                                                                                                    |
| Last Name(s):                                     | test                                                     | con hiner únaula decde la                                                                                                    |
| Business Name:                                    |                                                          | con nipervinculo desde la                                                                                                    |
| Account                                           |                                                          | nágina 'Detallas de la                                                                                                    |
| Account Number:                                   | 1111111                                                  | pagina Detailes de la                                                                                                    |
| Account Type:                                     | Indiana Child Care                                       | cuental                                                                                                    |
| Currency:                                         | USD                                                      | Cuerna.                                                                                                    |
| Transaction                                       |                                                          |                                                                                                    |
| Date / Time:                                      | 08/28/2024 10:47 AM                                      |                                                                                                    |
| Transaction ID:                                   |                                                          |                                                                                                    |
| Transaction Description:                          | Transfer from "Indiana OECOSL" - ": For Provider 2222222 |                                                                                                    |
| Debit / Credit:                                   | Credit                                                   |                                                                                                    |
| Currency:                                         | USD                                                      |                                                                                                    |
| Amount:                                           | 42,891.00                                                |                                                                                                    |
| Status:                                           | Executed                                                 |                                                                                                    |
| Notes:                                            | TRANSFER_BETWEEN_USERS_EXECUTED_REASON                   | <b>2</b> En la parte inferior de la página                                                                                                    |
| Reason for cancellation:                          |                                                          | Li la parte interior de la pagina,                                                                                                    |
| Transaction Types Index:                          | Tranfer From User                                        | colocciono al hinomíneulo haio                                                                                                    |
| Administrator:                                    |                                                          | seleccione el hipervinculo bajo                                                                                                    |
| Message Id                                        | 6283261                                                  | "Transacciones de desumentes de                                                                                                    |
| Documents                                         |                                                          | fransacciones de documentos de                                                                                                    |
|                                                   |                                                          | respaldo" para acceder a un                                                                                                    |
| Supporting Document - Tra<br>Attached File (None) | ansactions                                               | desalose detallado de los pagos                                                                                                    |
| Supporting Document                               |                                                          |                                                                                                    |
| Attached File:                                    | 22222 08252024,pdf 99.33 KB                              | Asegúrese de hacer clic en el enlace                                                                                                    |
| Administrator's Notes                             |                                                          | All the second the second the second the second second sec |
| Administrator's Notes                             |                                                          | que termina en " ndf" y no en el ID                                                                                                    |
|                                                   |                                                          | del mensaie en la sección anterior                                                                                                    |
|                                                   |                                                          | der mensaje en la sección antenoi.                                                                                                    |

3

Se abrirá un reporte de PDF, mostrando los niños/vales que están incluidos dentro del pago seleccionado y los ajustes que se aplicaron.

| Payment Details for the p                  | rayment Date. 5/15/2024                  |                                                                |                  |            |                |    |  |
|--------------------------------------------|------------------------------------------|----------------------------------------------------------------|------------------|------------|----------------|----|--|
| Facility #: RM-100942-A                    | Legal Name: dhtru Munntnttu rhurrh, tnr. | Facilit                                                        | County: LaGrange |            |                |    |  |
| Facility Name: Rainbow Years Learning Mini |                                          | stry Location Address: 2125 yint 555 ltqth, cckzzHVG, IN 46565 |                  |            |                |    |  |
| CCDF Voucher Paym                          | nents                                    |                                                                |                  |            |                |    |  |
| Parent Name                                | Child Name                               | Voucher Number                                                 | Week Start       | Week End   | Payment Amount | PT |  |
| Junktnd, Dusttnuu                          | Jtrdun, Mulltry                          | 10173722                                                       | 2024-04-21       | 2024-04-27 | \$182.00       |    |  |
| Junktnd, Dusttnuu                          | Jtrdun, Mulltry                          | 10173722                                                       | 2024-04-28       | 2024-05-04 | \$182.00       |    |  |
| vtnd, Ryun                                 | vtnd, uxul                               | 10191249                                                       | 2024-04-21       | 2024-04-27 | \$182.00       |    |  |
| vtnd, Ryun                                 | vtnd, uxul                               | 10191249                                                       | 2024-04-28       | 2024-05-04 | \$182.00       |    |  |
| Ftnluy, uvvtgulu                           | Ftnluy, uvuyn                            | 10188746                                                       | 2024-04-21       | 2024-04-27 | \$208.00       |    |  |
| Ftnluy, uvvtgulu                           | Ftnluy, uvuyn                            | 10188746                                                       | 2024-04-28       | 2024-05-04 | \$208.00       |    |  |
| Ftnluy, uvvtgulu                           | Ftnluy, Zundyr                           | 10188771                                                       | 2024-04-21       | 2024-04-27 | \$182.00       |    |  |
| Ftnluy, uvvtgulu                           | Ftnluy, Zundyr                           | 10188771                                                       | 2024-04-28       | 2024-05-04 | \$182.00       |    |  |
| rtntrurud, Murtuh                          | rtntrurud, rumtllu                       | 10261367                                                       | 2024-04-21       | 2024-04-27 | \$274.00       |    |  |
| rtntrurud, Murtuh                          | rtntrurud, rumtllu                       | 10261367                                                       | 2024-04-28       | 2024-05-04 | \$274.00       |    |  |
| Dulgu, Ruth                                | Dulgu, Ltly                              | 10265036                                                       | 2024-04-21       | 2024-04-27 | \$35.00        |    |  |
| Dulgu, Ruth                                | Dulgu, Ltly                              | 10265036                                                       | 2024-04-28       | 2024-05-04 | \$35.00        |    |  |
| Dulgu, Ruth                                | Dulgu, Ltnrtin                           | 10265046                                                       | 2024-04-21       | 2024-04-27 | \$78.00        |    |  |
| Dulgu, Ruth                                | Dulgu, Ltnrtln                           | 10265046                                                       | 2024-04-28       | 2024-05-04 | \$78.00        |    |  |

Provider Payment Detail

CCDF Totals:

| CCDF Voucher Payments:           | \$2,282.00 |
|----------------------------------|------------|
| CCDF Voucher Level Adjustments:  | \$0.00     |
| CCDF Provider Level Adjustments: | \$0.00     |
| CCDF Total Payments:             | \$2,282.00 |

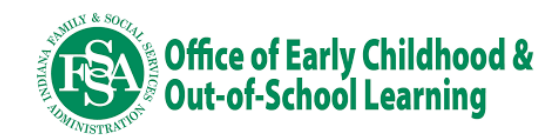

## Cambiar la información bancaria en línea

Esta guía paso a paso explica cómo actualizar su información bancaria en el nuevo portal de proveedores de pagos de Rapid Financial Solutions (RFS)/Tyler Technologies. Los proveedores deben crear una cuenta e ingresar información bancaria en este nuevo portal para continuar recibiendo pagos de vales. Toda la información bancaria debe ingresarse o modificarse en línea en este nuevo portal.

### Paso 1: Acceder a los datos bancarios

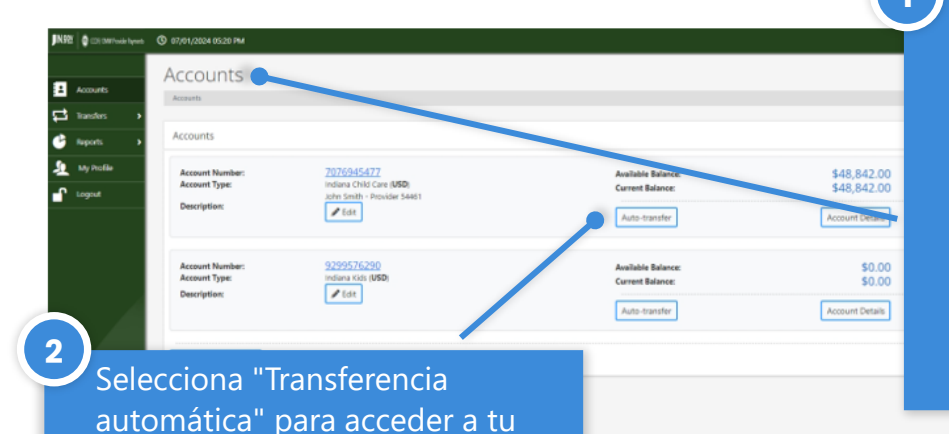

La pestaña "Cuentas" se mostrará cuando inicie sesión en su cuenta. El saldo disponible es el total de fondos en la cuenta del Portal de Desembolsos Digitales de Tyler Technologies, y el saldo real, al día, vigente mostrará el dinero que se transferirá a su cuenta bancaria en la fecha de pago.

Puede realizar cambios en la información bancaria en la página que se abre.

información bancaria.

En la sección "Cuenta bancaria externa", seleccione la flecha hacia abajo junto a "Cuenta bancaria externa" y seleccione "Asociar nueva cuenta bancaria".

| O 07/13/2024 07:38 AN                      | 1              |                                                                       |                    |                 |                          |
|--------------------------------------------|----------------|-----------------------------------------------------------------------|--------------------|-----------------|--------------------------|
| Accounts                                   |                |                                                                       |                    |                 |                          |
| Accounts / Account [                       | letails        |                                                                       |                    |                 |                          |
|                                            |                |                                                                       |                    |                 | Sava A Back              |
|                                            |                |                                                                       |                    |                 | Jave                     |
|                                            |                |                                                                       |                    |                 |                          |
| Account Details                            |                |                                                                       |                    |                 |                          |
| Account Creation D                         | ate            | Account Number                                                        | Account Ty         | pe              | Currency                 |
| 07/11/2024                                 |                | 9596913313                                                            | Indiana Chil       | d Care          | USD                      |
| Auto-transfer O                            | utgoing Co     | nfiguration                                                           |                    |                 |                          |
| Auto-transfer                              |                | Enabled                                                               | ×                  |                 |                          |
| Amount - Set fu                            | nds to auto tr | ransfer when your account balance re                                  | aches a configured | amount          |                          |
| O Frequency - Set                          | funds to auto  | transfer daily or monthly                                             |                    |                 |                          |
| Auto-transfer funds<br>account balance rea | when<br>thes:  | 0.00                                                                  |                    |                 |                          |
| Amount to be left in                       | account        | 0.00                                                                  |                    | If set to 0 all | funds will be transfered |
| Frequency of Trigge                        |                | • Execute each payment on trigger<br>• Bundle all payments once a day | including multiple | times a day     |                          |
| Transfer money to                          |                | External Bank Account                                                 | ~                  |                 |                          |
|                                            |                | Current selection: External Bank Accou                                | nt                 |                 |                          |
| External Bank Acco                         | unt            |                                                                       |                    |                 |                          |
| External Bank Accou                        | nt             | Select                                                                |                    | ~               |                          |
| wernto:                                    |                |                                                                       |                    |                 |                          |
|                                            |                |                                                                       |                    |                 |                          |
|                                            |                |                                                                       |                    |                 | Same & Dark              |
|                                            |                |                                                                       |                    |                 | Save C Dack              |

### **IMPORTANTE:**

3

La configuración en la parte superior de esta página no debe cambiarse. Solo debe utilizar esta página para asociar una nueva cuenta bancaria. La transferencia automática siempre debe estar habilitada, para que sus pagos se transfieran automáticamente a su cuenta bancaria en la fecha de pago.

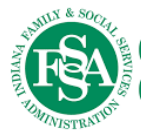

### Paso 2: Ingresa tu nueva información bancaria

| JIN. <u>gov</u> | O7/13/2024 07:41 AM                                  |                                                                                        |                                          |
|-----------------|------------------------------------------------------|----------------------------------------------------------------------------------------|------------------------------------------|
|                 | Auto-transfer                                        | Enabled Y                                                                              |                                          |
| Accounts        | Amount - Set funds to auto                           | transfer when your account balance reaches a configured                                | l amount                                 |
| īransfers >     | O Frequency - Set funds to aut                       | to transfer daily or monthly                                                           |                                          |
| My Profile      | Auto-transfer funds when<br>account balance reaches: | 0.00                                                                                   |                                          |
| t               | Amount to be left in account                         | 0.00 <sup>2</sup>                                                                      | If set to 0 all funds will be transfered |
|                 | Frequency of Trigger:                                | • Execute each payment on trigger, including multipl<br>Bundle all payments once a day | e times a day                            |
|                 | Transfer money to                                    | External Bank Account  Current selection: External Bank Account                        |                                          |
|                 | External Bank Account                                |                                                                                        |                                          |
|                 | External Bank Account:                               | Associate New Bank Account                                                             | ~                                        |
|                 | BANK ACCOUNT INFORMATIO                              | N                                                                                      |                                          |
|                 | Account Nick Name: *                                 |                                                                                        |                                          |
|                 | Bank Name: *                                         |                                                                                        |                                          |
|                 | Routing Number: *                                    |                                                                                        |                                          |
|                 | How to find this? Look it up                         |                                                                                        |                                          |
|                 | Account Number: *                                    |                                                                                        |                                          |
|                 | Please re-enter your Account                         |                                                                                        |                                          |
|                 | Account Type: *                                      |                                                                                        | ~                                        |
|                 | Name On Account: *                                   |                                                                                        |                                          |
|                 | Memo:                                                |                                                                                        |                                          |
|                 |                                                      |                                                                                        |                                          |
|                 |                                                      |                                                                                        | Save 🗲 Back                              |
|                 |                                                      |                                                                                        |                                          |

3 Aparecerá un mensaje para confirmar su identidad. Deberá ingresar un código de un solo uso para continuar. Selecciona dónde quieres que se envíe el código y, una vez recibido, introdúcelo en esta pantalla.

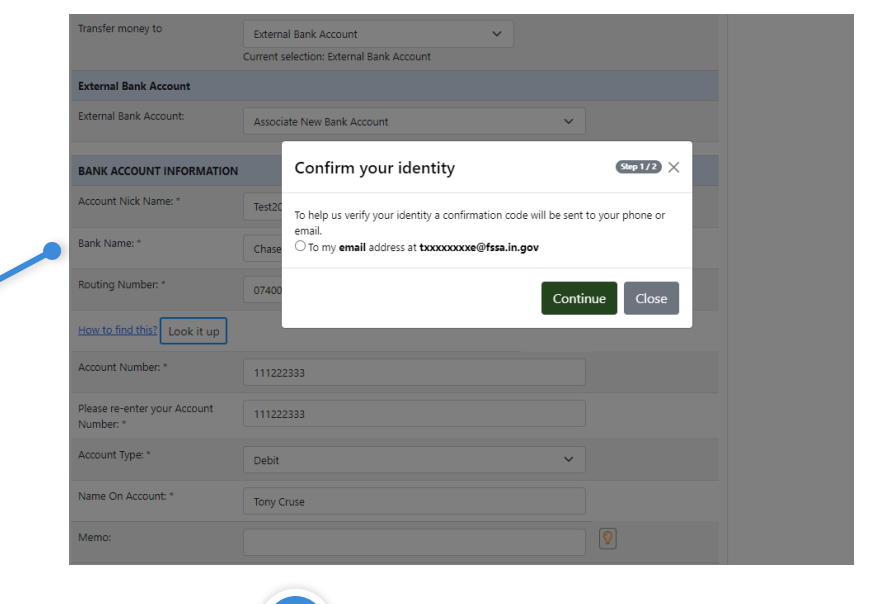

| Transfer money to      | External Bank Account                    | ~ |   |   |  |
|------------------------|------------------------------------------|---|---|---|--|
|                        | Current selection: External Bank Account |   |   |   |  |
| External Bank Account  |                                          |   |   |   |  |
| External Bank Account: | Test20240713b                            |   | ~ |   |  |
| Memo:                  |                                          |   | • | 2 |  |

Su nueva cuenta ahora está configurada para ser la predeterminada para sus depósitos.

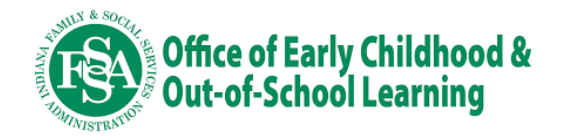

**Paso 3:** Si es necesario, elimine las cuentas bancarias inactivas. Estos incluyen cuentas bancarias asociadas con su perfil que ya no desea usar o que han sido cerradas o están inactivas.

| Accounts   | © 07/13/2024 07:52 лм<br>My Profile<br>My Profile                                                             | Seleccione "Mi perfil" en el<br>lado izquierdo de la pantalla. |
|------------|----------------------------------------------------------------------------------------------------|----------------------------------------------------------------|
| Transfers  | Мос                                                                                                    | fy ← Back                                                      |
| My Profile |                                                                                                    |                                                                |
| Logout     | User Information Profile Details Bank Account Documents User Agreement Trusted Devio BANK ACCOUNT INFORMATION |                                                                |
|            | ID primary Account Nick Bank Routing Account Account Name On Vern<br>Name Name Number Number Type Account     | Seleccione la pestaña                                          |
|            | 18225 Tony Cruse - TestBank xxxxx0010 x5999 Debit Tony Cruse - TestBank                                       | "Cuenta bancaria" de esta                                      |
|            | 18226 Tony Cruse - TestBank xxxxx0010 x5999 Debit Tony Cruse<br>TestBank                                      | página.                                                        |
|            | 18227 Tony Cruse - TestBank xxxxx0010 x5999 Debit Tony Cruse<br>TestBank                                      |                                                                |
|            | 18228 Tony Cruse - TestBank xxxxx0010 x5999 Debit Tony Cruse<br>TestBank                                      |                                                                |
|            | 18230 Test20240713 Chase xxxxxx010 x6777 Debit Test School                                                    | 3                                                              |
|            | rocci primery rescuzeu/130 Unase xxxxxvu v xzsss pebit Tony Cruse                                             | Seleccione "Modificar" en la parte inferior de la pantalla.    |

4

Seleccione el enlace "Información de la cuenta bancaria" en esta pantalla.

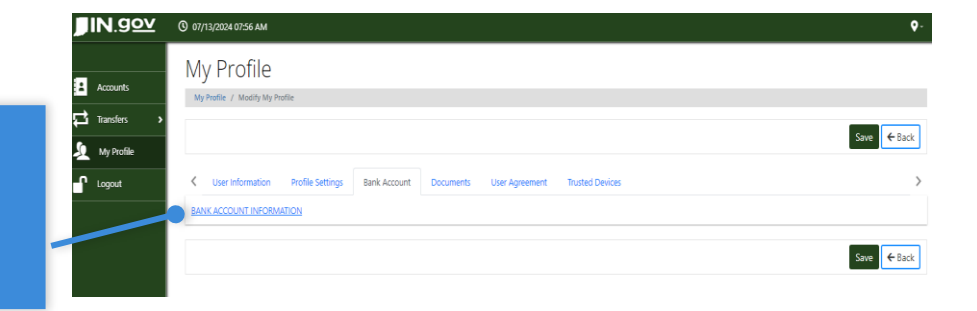

5

6

Seleccione los botones junto a las cuentas bancarias que desea eliminar.

Seleccione el botón "Eliminar" y luego responda "Sí" al recuadro emergente. Para completar este proceso, deberá seleccionar recibir un código de un solo uso.

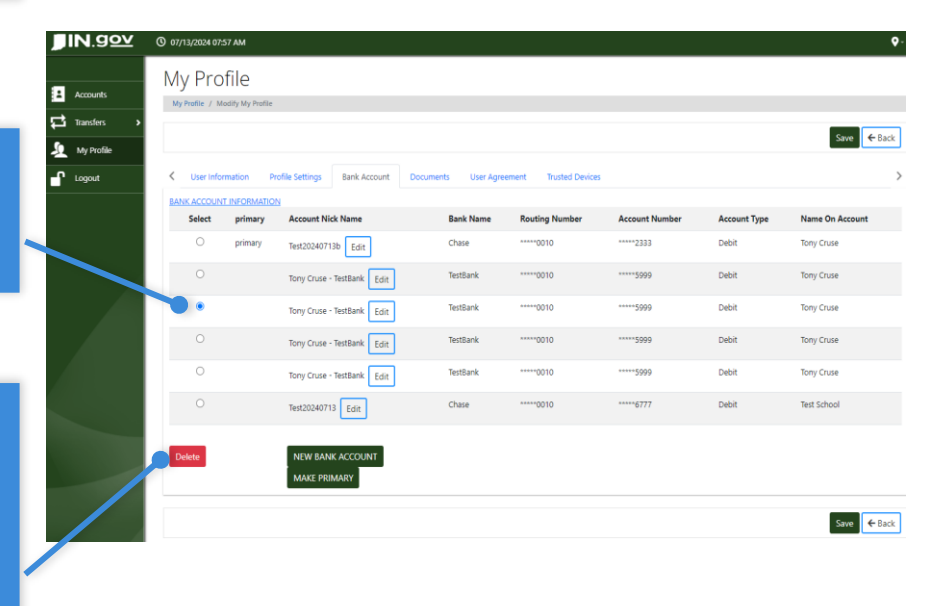

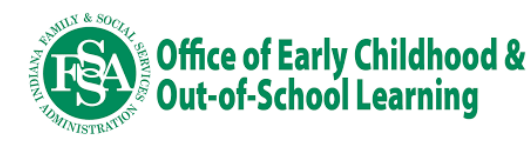